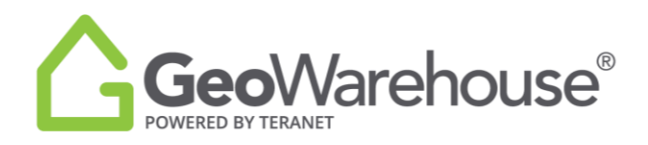

## **Tips For Success**

## How to renew your GeoWarehouse subscription

1. Select the **Store icon** in the top right of the window.

| GeoWarehouse'             | Q. All - Address, Name, PIN, ARN, Instrument, Plan |                      | In (charge +) Search |   | Search Comparables 《 |   |
|---------------------------|----------------------------------------------------|----------------------|----------------------|---|----------------------|---|
| Caledon East<br>Moro Road | H                                                  | ⊕ [3]<br>Vaughan 13] | (t)<br>Markham       | C | SCIIOOLS 🖲 💷 🛓 🗢 + - | 1 |

2. Select **View Products** under Subscription at the bottom left side of the window.

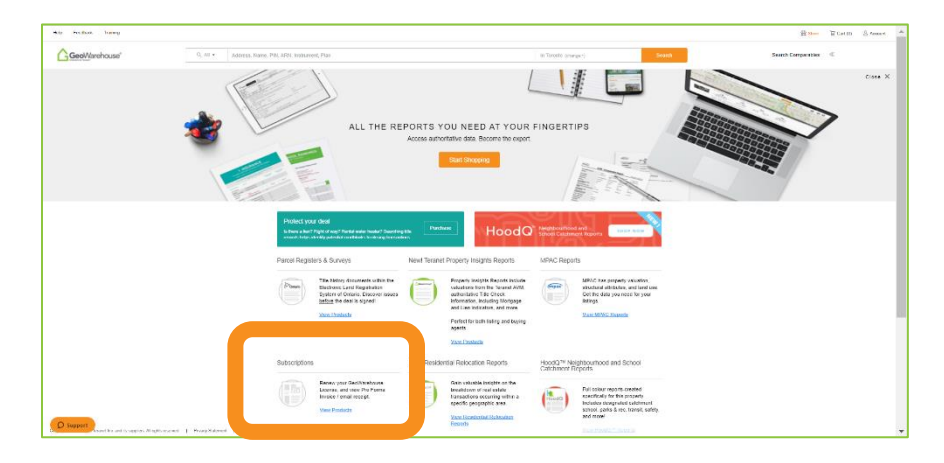

- 3. You will be directed to the GeoWarehouse Store.
- 4. To request an account statement select **Generate Pro Forma Invoice**.
- 5. To make a payment select **View Details** to go to the Product Details page.

| Help Feedback Training |                                              |                                                                                                    |                     | E Store & Cart (U) & Account 🔺 |
|------------------------|----------------------------------------------|----------------------------------------------------------------------------------------------------|---------------------|--------------------------------|
| GeoWarehouse"          | Q. All • Address, Name, PIN                  | ARN, Instrument, Plan                                                                                                    | In (dange +) Search | Search Comparables             |
|                        | view<br>Search for a proo                    | in the store.                                                                                                    |                     |                                |
|                        | Want to purchase reports for another proper  | y? Soarch for a property in Goo/Warehouse.                                                                                                    |                     |                                |
|                        | Sart By Price: Chorse 🗸                      |                                                                                                    |                     |                                |
| Support martine.       | Of its suggests A1 system resource 1 Private | Approximate Sector Sector Sect |                     |                                |

6. Place a check beside the confirmation to accept the legal terms before proceeding.

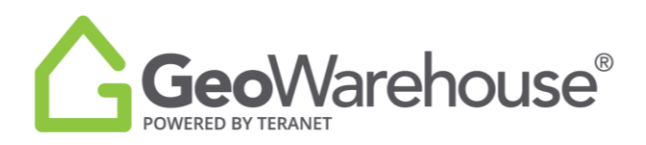

7. Select **Quick checkout** to go to the Checkout page.

| GeoWarehouse                     |                                                                                                    |                                                                                                    |                                                                                           | Close                                                |
|----------------------------------|----------------------------------------------------------------------------------------------------|----------------------------------------------------------------------------------------------------|-------------------------------------------------------------------------------------------|------------------------------------------------------|
| PRODUCT DETAILS                  |                                                                                                    |                                                                                                    |                                                                                           |                                                      |
| G                                | GeoWarehouse Subscription Renewal Renew your GeoWarehouse Subscription online. There are no renewal paper forms to fill and sign. Vour account is configured for online renewal, to speed up the process and provide you uninterrupted access to GeoWarehouse. After the purchase your subscription is automatically renewed and we will email you a receipt with the renewal details. PLASE NOTE: Purchasing this subscription renewal will NOT result in your report counter resetting to '0' until the Subscription Start Date listed below. By our need additional reports before this date, please contact Teame Sales at 1866-237.05937. Exercise outper section below. |                                                                                                    |                                                                                           |                                                      |
| \$1.10<br>Plus applicable taxes. | Purchase Details                                                                                                    |                                                                                                    |                                                                                           |                                                      |
|                                  | Subscription Price:<br>Subscription Start Date:                                                                                                    | \$1.10<br>January 17, 2022                                                                                                    | Subscription End Date:                                                                    | January 16, 2023                                     |
|                                  | I confirm that I have read and accept<br>subscribing to an annual GeoWarehou<br>confirm that I will be accountable for a                                                                                                    | red the GeoWarehouse Online Service Leg<br>se Online subscription under the terms of<br>III actions, fees and charges incurred with | gal Terms and Conditions of Uss<br>Jescribed in the Reference Infor<br>this subscription. | e and I confirm that I am<br>mation Section above. I |
|                                  | Add to Cart<br>Cancel, and go back to the Geowarehouse S                                                                                                    | Quick checkout                                                                                                    |                                                                                           |                                                      |
|                                  |                                                                                                    |                                                                                                    |                                                                                           |                                                      |

- 8. A summary of the payment details will appear, scroll down the page to the payment information section.
- 9. Enter your credit card information and select **Finalize Order**.

| GeoWarehouse"                                                                                                    | Close $	imes$                                                                                   | Payment Information                                                                                                    |
|----------------------------------------------------------------------------------------------------|-------------------------------------------------------------------------------------------------|----------------------------------------------------------------------------------------------------|
| CHECKOUT                                                                                                    | İ                                                                                               | Transaction Amount                                                                                                    |
| ID Description                                                                                                    | Qty Fee Subtotal                                                                                | Koopied symet method: 🔤 🖬 📷 👘 Reae complexe the following deals exactly at they appear on your credit carl. Do rop or goed charces (space, hyphen, forward size) in the Card Number, Card Expry Date of Security Code Relot. H fields are man                                                                                                    |
| 164 GeoWarehouse Company Subscription Renewal<br>Renewal period:                                                                                       |                                                                                                 | Name on the Gird                                                                                                    |
| Licensed reports: 5000                                                                                                    |                                                                                                 | Grid Number Grid Gory Date MM/M                                                                                                    |
|                                                                                                    | Subtotal:<br>HST (#89759 6300):                                                                 | Searty Gele (2010)                                                                                                    |
|                                                                                                    | Total:                                                                                          | In a line procession of the second and the second and t |
| Payment Information                                                                                                    |                                                                                                 | E Save my seek and details I want to use total can film my future onless in this zone.<br>To compute cancellant and informating to the Systematic Payment Informations' simply care a total care.                                                                                                    |
| Transaction Amount:                                                                                                    |                                                                                                 | Old Finalize Older 'te dwysg ywar melk card                                                                                                    |
| Accepted payment methods:                                                                                                    |                                                                                                 |                                                                                                    |
| Please complete the following details exactly as they appear on your cred<br>forward slash etc.) in the Card Number, Card Expiry Date or Security Code | it card. Do not put special characters (spaces, hyphens,<br>e fields. All fields are mandatory. | Finalize Order Continue Strapping                                                                                                    |
| Copyright D 2002-2020 Teranet Inc. and its suppliers. All rights reserved.                                                                             | Privacy Terms Of Use Security                                                                   |                                                                                                    |

10. You will receive an email confirming your subscription renewal and containing your transaction receipt.

Please note: if you make a change to your account (addition, transfer or suspend), you will need to complete the form inserted in your confirmation email. This will ensure that your records are updated and users get timely access to GeoWarehouse.

If you have any questions, please contact us at geowarehouse.support@teranet.ca.